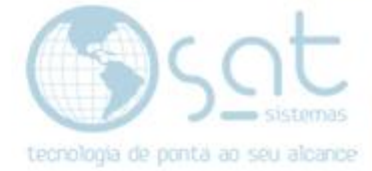

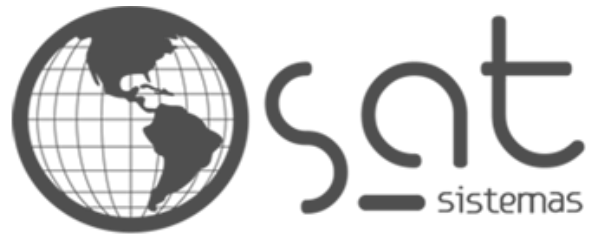

tecnologia de ponta ao seu alcance

# DOCUMENTAÇÃO

## CONSULTAR PEDIDO

Fazendo consulta e criando histórico.

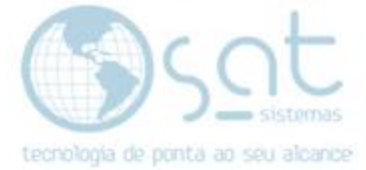

## SUMÁRIO

- 1. Fazendo uma consulta
  - I. Caminho
  - II. Alimentando a Tela
  - III. Filtros
  - IV. Informações
  - V. Histórico

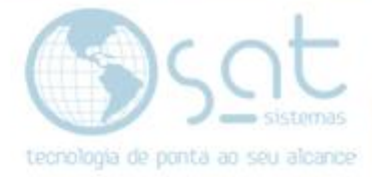

## 1.Fazendo uma Consulta

### I – CAMINHO

Para **acessar** a tela de **Consulta de Pedidos** você deve ir no menu **Vendas** e então em **Consultar Pedidos**. Nisso vai ser aberta a tela de consulta já com o campo de busca aberto.

| 🚳 SAT Sistemas - SAT Sistema de |           |           |  |  |  |  |
|---------------------------------|-----------|-----------|--|--|--|--|
| <mark>Vendas</mark>             | Cadastros | Estoque E |  |  |  |  |
| U<br>Sair                       | Cogin     | Aparência |  |  |  |  |

| 🤓 SAT Sistemas - SAT Sistema de Automação Total - νει |                                             |               |            |          |           |  |  |
|-------------------------------------------------------|---------------------------------------------|---------------|------------|----------|-----------|--|--|
| Vend                                                  | Vendas Cadastros Estoque Entrega e Montagem |               |            |          |           |  |  |
| Ê                                                     | Peo                                         | dido de Orçar | mento / Ve | nda      |           |  |  |
| R                                                     | 😰 Consultar Pedido                          |               |            |          |           |  |  |
| Ţ                                                     | PD                                          | V - Frente de | Caixa      | Ctrl+F10 | necedores |  |  |
| EŞ.                                                   | PD                                          | V - Touch Scr | reen       |          |           |  |  |

| 🍘 SAT Sistemas - SAT - Consultar Pedidos - versão 2018 compilação 180514A                                                                                                    |                                                                                                    | - 🗆 × |
|----------------------------------------------------------------------------------------------------|----------------------------------------------------------------------------------------------------|-------|
|                                                                                                    | Consultar Pedidos                                                                                                    |       |
| Esc - <u>F</u> echar                                                                                                    |                                                                                                    |       |
| Pedido de Venda Dioguesda Loja da Venda Dedido Venda Data da Venda Dedido Nº Data da Venda Dedido Loja da Entrega Dedido Entrega Dedido Datos do Entrega Concelada Loja da Entrega Dedido Dedido Dedid | Linta Undersis de Intrega         X           O Periodo         BV/85/19 33         Y Europeriodo           Cliente         Todos         Pedido |       |
| -Digite as Pradutas do Pedido                                                                                                    | Status Todos Loja 001 Sat Sistemas Teste                                                                                                    |       |
| Item Código Cod. Barras Tamanho Qde Produto                                                                                                    | Vendedor 10000 Loja Cedente 1000 lodos nt.                                                                                                    |       |
|                                                                                                    | Vínculo                                                                                                    |       |
|                                                                                                    | C F2 - Procurar                                                                                                    |       |
|                                                                                                    | Data Pedido Código Cliente Loja Vendedor Tipo Volumes Total Vinculo                                                                              |       |
| Pagamentos da OE Entrega e Montagem Opções do Pedido                                                                                                    |                                                                                                    |       |
| Ent Conta à Rec Nome Valor Tot Valor Con Data                                                                                                    | Imprimir     DK Cancelar     Qdc Totat     r7 Tel Executedo                                                                                      |       |
| Total EditTotal Valor Corv. EditValor_Ec Prazo Médio EditValor_[] Lucro Fin. Edit                                                                                                    | /adr.[] Lucz Bruto Edit.Bru                                                                                                    | ]     |

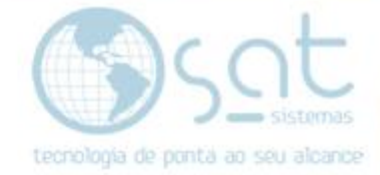

## II – ALIMENTANDO A TELA

A tela de consulta so pode ser usada se um desses outros módulos por utilizado.

Pedido de Venda para Pedidos, Orçamentos e Ordens de Serviço.

| 🔤 SAT Sistemas - SAT - Pedido de Orçamento / Venda - versão 2019 compilação 130502A                                                                                                    | -       |                                                                       | ×                                                  |
|----------------------------------------------------------------------------------------------------|---------|-----------------------------------------------------------------------|----------------------------------------------------|
| Pedido de Venda                                                                                                    |         |                                                                       |                                                    |
| 🗶 Esc. Eschar 🔍 F2-Carnalitar Peddon 📋 F3-Sahvar 🗎 F5-Sahvar 🗎 F5-Sahvar                                                                                                    |         |                                                                       |                                                    |
| Data 03/05/19 🖸 Pedido 01641 Vendedor: 0000 Tipo: 1 - Orçamento 🗸 0000                                                                                                    |         |                                                                       |                                                    |
| 1 - Produkos / Serviços 2 - Cliente 3 - Ordem de Serviço 5 - Entrega e Montagem 6 - Informações 7 - Observações 8 - Condições 9 - Hitotricos 10 - Retenções 11 - Tintometrico 12 - Outes Opções 13 - Impressões                                                                                                    |         |                                                                       |                                                    |
| -Digite or Produtor e Serviçor do Pedido                                                                                                    |         |                                                                       |                                                    |
| ten Lodge Lodge de Sansa Tamarke Ulder Undede Descripte ode Hodarie Var Unit Tea HS O-DP Verdebol (H Markus Descripte Lode Lode Lot. Erning af / M Erning a Ude Erning an Monteck Ude Montec (Meno) (Meno) (  |         | Insenii Pi<br>Trocar P<br>Excluir P<br>Isc %<br>Desc. Del<br>Dsc Rate | roduto<br>roduto<br>b Dsc \$<br>talhada<br>ado R\$ |
| Dinite a Forma de Panamento do Pedido                                                                                                    | Valores | Adiciona                                                              | is.                                                |
| Cód Pagamento None do Ciente Valor RS. Valor Corv. Data Vencimento Documento Parcetas TEF Autorizador Carão Docescão NSU TEF NSU Autorizadora Autorizados Autorizados Autoriza |         |                                                                       | 0.00                                               |
| Service:                                                                                                    |         |                                                                       | 0.00                                               |
|                                                                                                    | to x    |                                                                       | 0.00                                               |
|                                                                                                    | to B\$  |                                                                       | 0,00                                               |
| 🔀 Inseii Pgo 🔀 Eystir Pgo 🗑 TEF- Carloo Total R1: 0.00 Total Convertido R1: 0.00 Total                                                                                                    |         |                                                                       | 0,00                                               |

## Transferência de Produtos

| 🥘 SAT Sistemas - SAT - Transferência de Produtos - versão 2019 compilação 190321B                                                             | >                   | ×      |
|----------------------------------------------------------------------------------------------------|---------------------|--------|
| Transferência de Produtos                                                                                                    |                     |        |
| K Esc · Fechar         Número:         01642         Data:         03/05/19         Emitido por:         1236 St                              | uporte              |        |
| Observação:       Loja Solicitante:       001 ···· Sat Sistemas Teste         Volumes:       1 1 CFOP:       1 - Transferência entre Lojas v  |                     |        |
| 1 · Emitir Transferência 2 · Conferência Cega 3 · Autorizar Recebimento 4 · Emitir Sobras e Faltas 5 · Recuperar Transferência 6 · Importar Î | tens 7 - Outras 0 🖣 | 1      |
| Leia o código aqui: 789000000000000000000000000000000000000                                                                                   | mática<br>1         |        |
| Código Tam/Cor Descrição do Produto Qde Enviada Valor Unit. R\$ Total Enviado R\$ CFOP                                                        | 10 Inserir Item     |        |
|                                                                                                    | 🔹 Trocar Item       | _      |
|                                                                                                    | Excluir Item        | _      |
|                                                                                                    | Alterar CFO         | Р      |
|                                                                                                    | 🔋 Tintométrico      | ,<br>) |
|                                                                                                    | 💲 F5 - Alterar Va   | alor   |
|                                                                                                    |                     |        |
|                                                                                                    |                     |        |
|                                                                                                    |                     |        |
| Quantidade Transferida         Qtde de Ítens:         0,00         Qtde de Produtos:         0,00         Total Acumulado R\$:                | 0,00                |        |
| 🕥 Desenvolvido por SAT Sistemas                                                                                                    |                     |        |

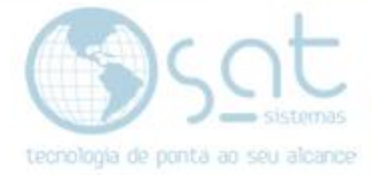

## Ajuste de Estoque

| 🥯 SAT Sistemas - SAT - Ajuste de Estoque - versão 2019 compilação 190320B                                    | _                  |            | ×   |
|----------------------------------------------------------------------------------------------------|--------------------|------------|-----|
| Ajuste de Estoque                                                                                            | 1                  |            |     |
| 🗙 Esc - Fechar 📀 F3 - Emitir                                                                                 |                    |            |     |
| Dados do Ajuste Dados do Cliente(Nota Fiscal)                                                                |                    |            | 1   |
| AE N®     01642       Hoje     03/05/19       Data     03/05/19       Loja     1 ···       Matrícula     ··· | Padrão<br>mprimir  | Adicionar  |     |
| Operação = Digite ''A'' para Adicionar e ''D'' para Diminuir                                                 |                    |            |     |
| Código Tam/Cor Produto Quantidade Unid. Operação V                                                           | 0                  | Inserir It | em  |
|                                                                                                    | $\dot{\mathbf{c}}$ | Trocar II  | tem |
|                                                                                                    | Ô                  | Excluir II | tem |
|                                                                                                    |                    |            |     |
|                                                                                                    |                    |            |     |
|                                                                                                    |                    |            |     |
|                                                                                                    |                    |            |     |
|                                                                                                    |                    |            |     |
|                                                                                                    |                    |            |     |
| < >                                                                                                    |                    |            |     |
| Total Adicionados: 0                                                                                         |                    |            |     |
| Total Diminuidos: 0                                                                                          |                    |            |     |
| Desenvolvido por SAT Sistemas                                                                                |                    |            |     |

No filtro tipo ainda consta a operação Assistência Técnica, porem esta foi descontinuada.

| Tipo         | Todos 🗸                            |     |
|--------------|------------------------------------|-----|
| Pedido       | Orçamento<br>Servico               |     |
| Loja         | Pedido de Venda<br>Ordem de Trans. | mas |
| Loja Cedente | Assistência Técnica                |     |
| Motorista    | Ajuste de Estoque<br>Todos         |     |

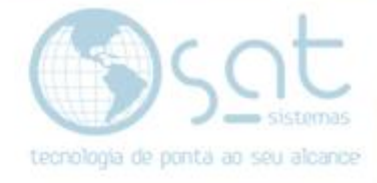

### III – FILTROS

Para facilitar a busca temos alguns filtros. **Tipo** como já viram **determina qual operação será consultada**, portanto sendo o mais útil nesse modulo.

| Tipo | Todos | $\sim$ |  |
|------|-------|--------|--|
|------|-------|--------|--|

Período como sempre serve para determinar uma data ou período para consulta, e desmarcar o checkbox faz ser pesquisado tudo que foi feito até então.

Outros filtros bastam digitar ou clicar nos três pontinhos e selecionar o que for necessário.

Status Todos

Preenchido os filtros como quiser, aperte F2 no teclado ou clique quem F2 – Procurar. Selecione o item e de um OK.

| ( | D <b>.</b> |        |        | F2 - <u>P</u> rocurar |           |      |            |      |         |       |         |  |
|---|------------|--------|--------|-----------------------|-----------|------|------------|------|---------|-------|---------|--|
|   | Data       | Padida | Cádiao | Cliente               |           | امنع | Vondodor   | Tine | Volumos | Tatal | Víncula |  |
| • | 29/04/19   | 01639  | 00002  | JUAN PEDRO HE         | NRIQUE CA | 001  | lago Isaac |      | Volumes | 10,00 | V mculo |  |
|   | 29/04/19   | 01638  | 00002  | JUAN PEDRO HEI        | NRIQUE CA | 001  | lago Isaac | V    |         | 0,10  | 0       |  |
|   | 29/04/19   | 01637  | 00002  | JUAN PEDRO HEI        | NRIQUE C4 | 001  | lago Isaac | V    |         | 0,10  | 0       |  |
|   | 29/04/19   | 01636  | 00002  | JUAN PEDRO HEI        | NRIQUE CA | 001  | lago Isaac | V    |         | 0,10  | 0       |  |
|   | 29/04/19   | 01635  | 00002  | JUAN PEDRO HE         | NRIQUE CA | 001  | lago Isaac | V    |         | 0,10  | 0       |  |
|   | 29/04/19   | 01634  | 00002  | JUAN PEDRO HE         | NRIQUE CA | 001  | lago Isaac | V    |         | 0,10  | 0       |  |
|   | 29/04/19   | 01631  | 00002  | JUAN PEDRO HE         | NRIQUE CA | 001  | Isenedia V | 0    |         | 0,10  | 0       |  |
|   | 26/04/19   | 01630  | 00002  | JUAN PEDRO HE         | NRIQUE CA | 001  | lago Isaac | 0    |         | 3,00  | 0       |  |

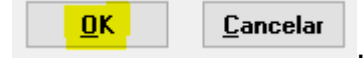

## **IV – INFORMAÇÕES**

Ao fazer a pesquisa diversas informações serão carregadas. Logo em cima tem o nome da operação, como mostrado abaixo. Também da para ver na imagem o Número do Pedido em Pedido Nº e a Data da Venda.

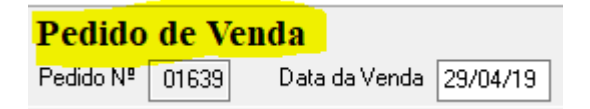

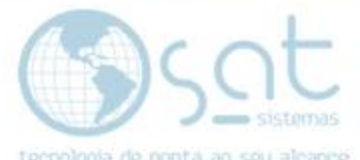

Logo ao lado temos checkboxes. Bloqueada será marcada se algo tiver impedido a operação, enquanto Cancelada será marcada se a operação tiver sido cancelada.

| 🗌 Bloqueada |  |
|-------------|--|
| 🗌 Cancelada |  |

Seguindo, também ao lado, temos **Loja de Venda**, que **seria** a **loja cedente**, e **Loja de Entrega**, que **seria** a **loja solicitante**. **Vendedor** e o campo pagamentos que parece não funcionar.

| Loja da Venda   | 001 | Sat Sistemas Teste | Vendedor   | 001 | lago Isaac Roberto |
|-----------------|-----|--------------------|------------|-----|--------------------|
| Loja da Entrega |     |                    | Pagamentos |     | 1                  |

Abaixo temos alguns dados da operação.

| -Digite os Produtos do Pedido |      |         |             |         |     |               |  |  |
|-------------------------------|------|---------|-------------|---------|-----|---------------|--|--|
| _                             |      |         |             |         |     |               |  |  |
|                               | ltem | Código  | Cod. Barras | Tamanho | Qde | Produto       |  |  |
| Þ                             | 1    | 1234468 |             |         | 1   | Teste Serviço |  |  |

 Valor Unit
 Valor Total
 Entregue
 Q Entr
 Montadc
 Q Mont

 10,00
 10,00
 10,00
 10,00
 10,00
 10,00
 10,00
 10,00
 10,00
 10,00
 10,00
 10,00
 10,00
 10,00
 10,00
 10,00
 10,00
 10,00
 10,00
 10,00
 10,00
 10,00
 10,00
 10,00
 10,00
 10,00
 10,00
 10,00
 10,00
 10,00
 10,00
 10,00
 10,00
 10,00
 10,00
 10,00
 10,00
 10,00
 10,00
 10,00
 10,00
 10,00
 10,00
 10,00
 10,00
 10,00
 10,00
 10,00
 10,00
 10,00
 10,00
 10,00
 10,00
 10,00
 10,00
 10,00
 10,00
 10,00
 10,00
 10,00
 10,00
 10,00
 10,00
 10,00
 10,00
 10,00
 10,00
 10,00
 10,00
 10,00
 10,00
 10,00
 10,00
 10,00
 10,00
 10,00
 10,00
 10,00
 10,00
 10,00
 10,00</t

Canc Pend Loja Entr. Entregar? Endereço Entr. Data Entr. 1 N 1 29/04/19

Incluindo dados de pagamento.

| Pagamentos da OE |    | entos da OE | Entrega e Montagem | Opções do Pedido      | I           |           |           |          |           |
|------------------|----|-------------|--------------------|-----------------------|-------------|-----------|-----------|----------|-----------|
|                  | Er | nt          | Conta à Rec        | Nome                  |             | Valor Tot | Valor Con | Data     | Documento |
| Þ                |    | 1           | Dinheiro           | Juan Pedro Henrique ( | Cauã Moraes | 10,00     | 10,00     | 29/04/19 | 1639-1    |

| Pgtos | Adicionado | Movimento Lançado | Data Movimento | Depositado    | Data Dep. | Banco Custória | Rec Anterior? | Tef Executado |
|-------|------------|-------------------|----------------|---------------|-----------|----------------|---------------|---------------|
| 1     |            |                   | 29/04/19       |               |           |                |               |               |
|       |            |                   |                |               |           |                |               |               |
| Total | 0,00       | Valor Conv. 0,00  | Prazo M        | ∕lédio ∖à Vis | ta Luc    | ro Fin. 0,00   | Lucr Bruto    | 0,00%         |

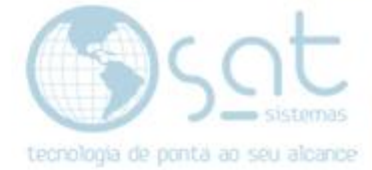

#### Na segunda aba temos **Dados do Cliente**.

| Dados dos Pro                                    | utos Dados do Cliente Informações Adicionais Históricos do Pedido | ) |  |  |  |  |  |
|--------------------------------------------------|-------------------------------------------------------------------|---|--|--|--|--|--|
| -Digite os Dados do Cliente                      |                                                                   |   |  |  |  |  |  |
| Código                                           | 00002 CPF/CNPJ 09.376.659/0001-11 RG/IE 0749944500134             |   |  |  |  |  |  |
| Nome                                             | JUAN PEDRO HENRIQUE CAUĂ MORAES                                   |   |  |  |  |  |  |
| Endereço COLÔNIA AGRÍCOLA BERNARDO SAYÃO CHÁCARA |                                                                   |   |  |  |  |  |  |
| Bairro                                           | GUARA Fones (61) 3984-2462                                        |   |  |  |  |  |  |
| Cidade                                           | Brasília UF DF                                                    |   |  |  |  |  |  |

### E na terceira tem Informações Adicionais.

| Dados dos Pro   | dutos Dados do Cliente Informações Adicionais Históricos do Pedido                              |  |  |  |  |  |  |  |
|-----------------|-------------------------------------------------------------------------------------------------|--|--|--|--|--|--|--|
| —Digite as Info | -Digite as Informações Adicionais-                                                              |  |  |  |  |  |  |  |
| Nº Pedido       | Valor para Receber no Ato da Entrega Impressões de OE 0 Impressões Pendências Nota Fiscal 11308 |  |  |  |  |  |  |  |
| Digitado        | Suporte Autorizado Nº do Vínculo 0 Hora 13:01                                                   |  |  |  |  |  |  |  |
| Observações     |                                                                                                 |  |  |  |  |  |  |  |
|                 |                                                                                                 |  |  |  |  |  |  |  |

## V – HISTORICO

Na última aba temos Históricos do Pedido.

| Dados dos Produtos  | Dados do Cliente | Informações A  | Adicionais | Históricos do Pedido |
|---------------------|------------------|----------------|------------|----------------------|
| —Digite os Dados do | Histórico        |                |            |                      |
| 🔍 Exibir Históri    | cos 🕂 Inse       | erir Histórico |            |                      |
|                     |                  |                |            |                      |

Você pode inserir um histórico pela tela de Pedido de Venda da mesma forma que é feita aqui. Basta preencher a parte em branco e apertar em Inserir Histórico. Para consultar históricos antigos clique em Exibir Históricos.

No momento os históricos feitos no Pedido de Venda dão erro ao serem concultados.

| Dados dos Produtos  | Dados do Cliente | Informações Adiciona | is Históricos do Pedido                       |                                                                                                    |
|---------------------|------------------|----------------------|-----------------------------------------------|----------------------------------------------------------------------------------------------------|
| —Digite os Dados do | Histórico        |                      |                                               |                                                                                                    |
| C Exibir Histór     | icos 🕂 Ins       | erir Histórico Da    | rio Suporte Histórico<br>03/05/1912:07:06     | {\rtt1\ansi\ansicpg1252\deff0{\fonttbl{\f0\fnil\fcharset0 Default;}}<br>\viewkind4\uc1\pard\qc\lang1046\f0\fs16 teste\par<br>}<br>I |
|                     |                  | Usua<br>Da           | rio Suporte Histórica<br>ata 06/05/1910:56:50 | ) Teste                                                                                                    |

Consultar Pedido (06-05-2019)

Página 8